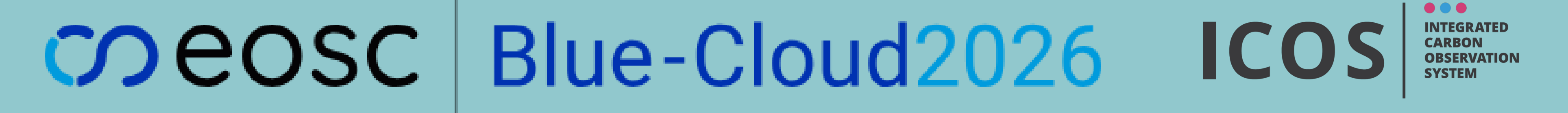

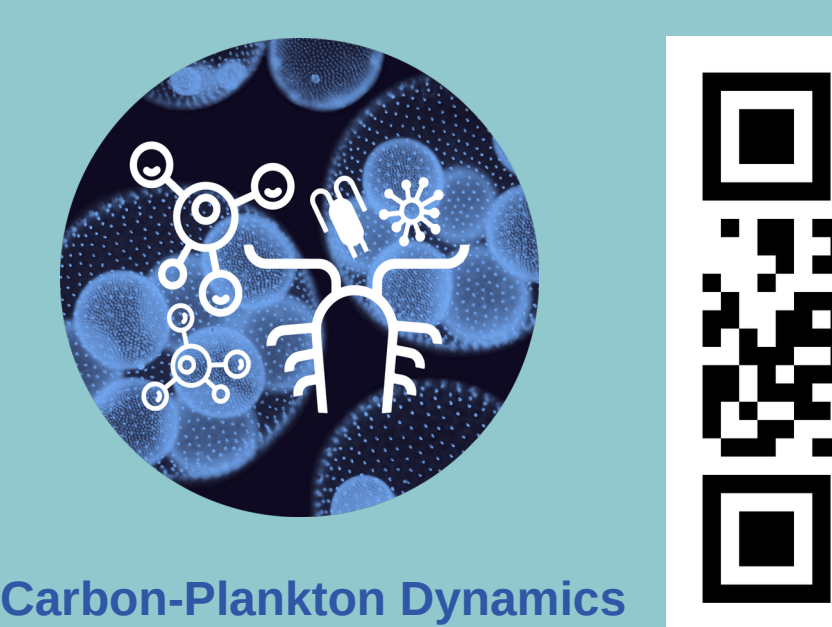

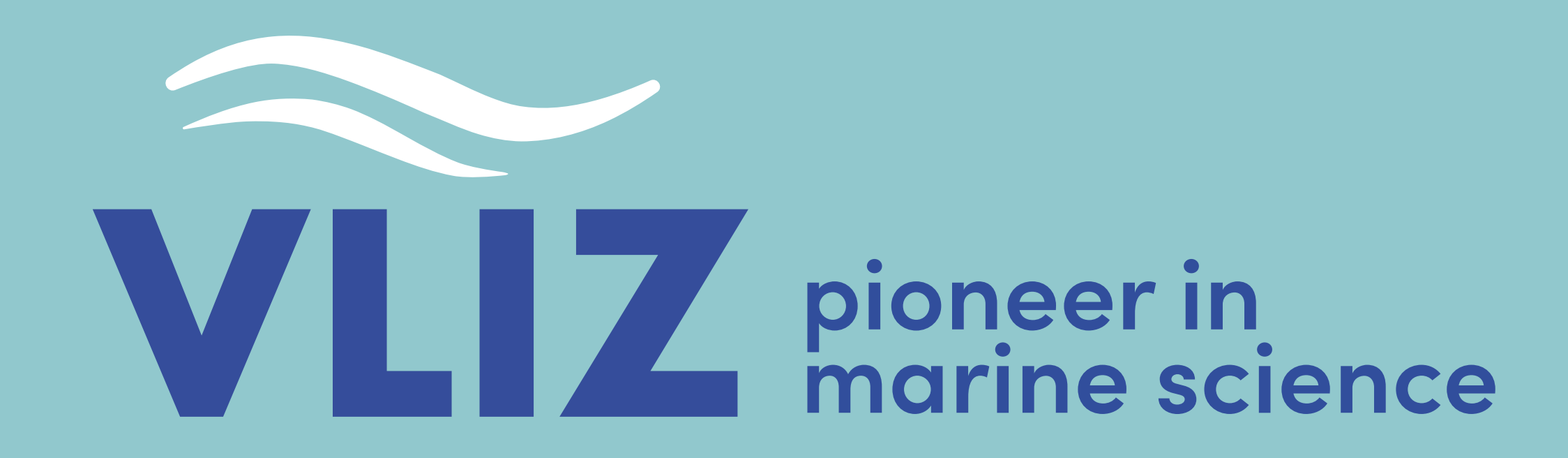

## VLIZ Marine Science Day 2025 A demonstration model of the North Sea pelagic ecosystem

Tom Van Engeland<sup>1</sup>, Steven Pint<sup>1</sup>, Cyrielle Delvenne<sup>1</sup>, Gert Everaert<sup>1</sup>, Thanos<sup>1</sup> Gkritzalis

<sup>1</sup> Flanders Marine Institute, Jacobsenstraat 1, 8400 Oostende

## Introduction

An **ecosystem model** represents our understanding of that ecosystem. It can be used as **analysis** tools to reflect on **patterns** in collected data. Sensitivity and uncertainty analyses provide insight on which parts of the ecosystem are not fully understood or quantified, but require prior **calibration** of the model. This calibration is a tedious job. And a **graphical user interface (GUI)** that immediately visualizes the response of a model to changes in parameters can be a useful tool to get acquainted with the model's behavior and speed up this calibration process. Here, we present a demonstration model with an intuitive graphical user interface to **change parameters in an interactive manner**. The model is written in Fortran and can be called from an R scripting environment using a wrapper function. The model and accessory functionality is available as an add-on package in an R Studio Server sessions of the **Blue-Cloud Virtual lab** on **carbon-plankton dynamics**.

## The model

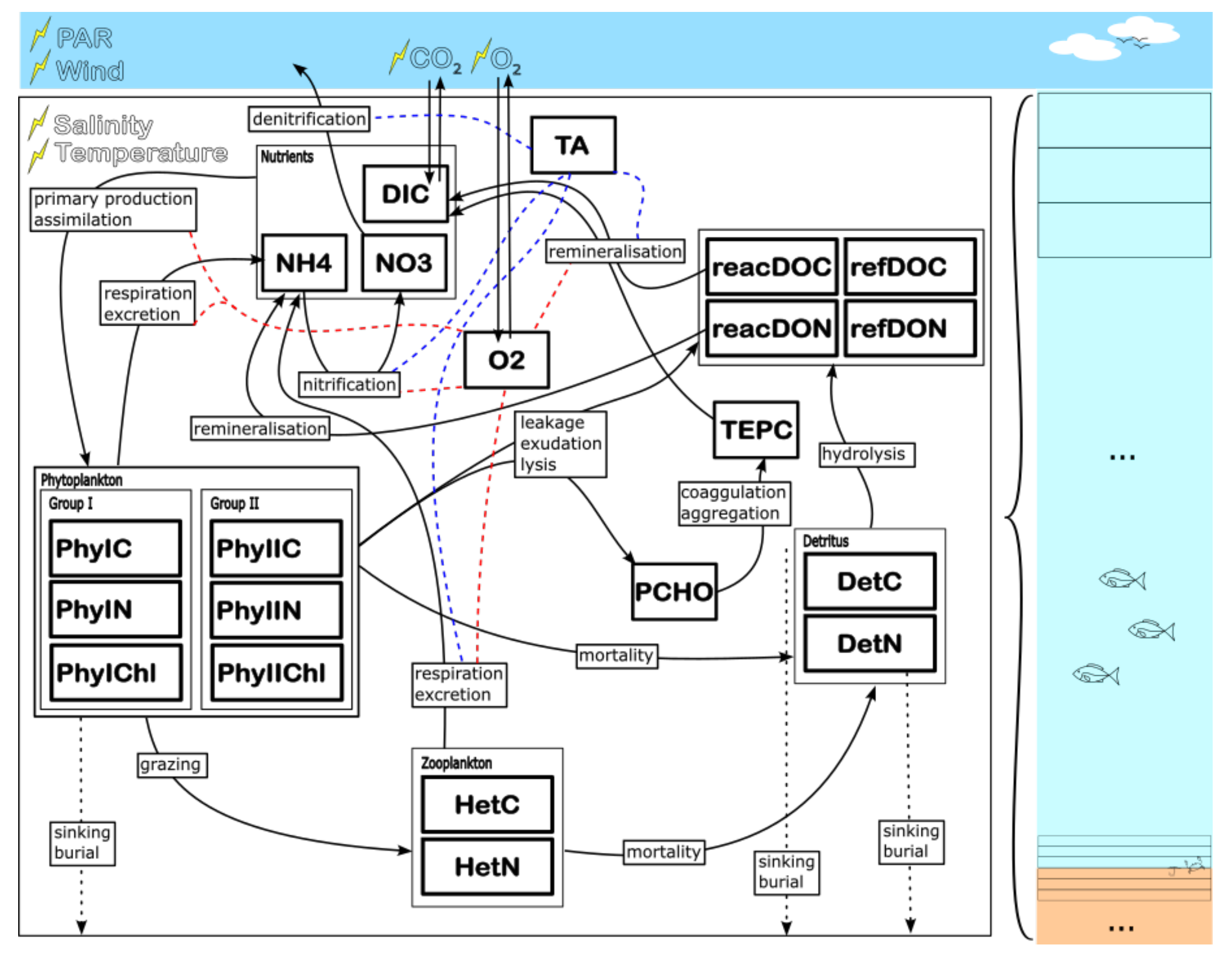

*Figure 1*. The conceptual model.

The ecosystem model has **one vertical spatial dimension**, consisting of up to 100 boxes (Fig. 1). Vertical transport is purely dispersive (mixing) for solutes and has a dispersive and advective (sinking) component for particulate components. The ecosystem consists of two phytoplankton groups (PhyI and PhyII), one zooplankton compartment (Het), a particulate (Det) and a dissolved (reac and refractory dissolved organic carbon (DOC) and nitrogen (DON)) detritus compartment. Transparent polymeric particles (marine snow) are a separate part of this organic matter. Both, **carbon (C) and nitrogen (N) cycling** are implemented. Dissolved inorganic carbon / **CO**<sub>2</sub> **is exchanged** with the **atmosphere** and produced and consumed by respiratory processes and primary production, resp. **Oxygen** is also **exchanged with the atmosphere**, and produced and consumed by primary production and respiratory processes, resp. The latter are also limited by the availability (e.g. nitrification) or presence (e.g. denitrification) of oxygen. The **organic matter sinks** to the bottom and may be **buried or remineralized**.

## How use the Graphical User Interface

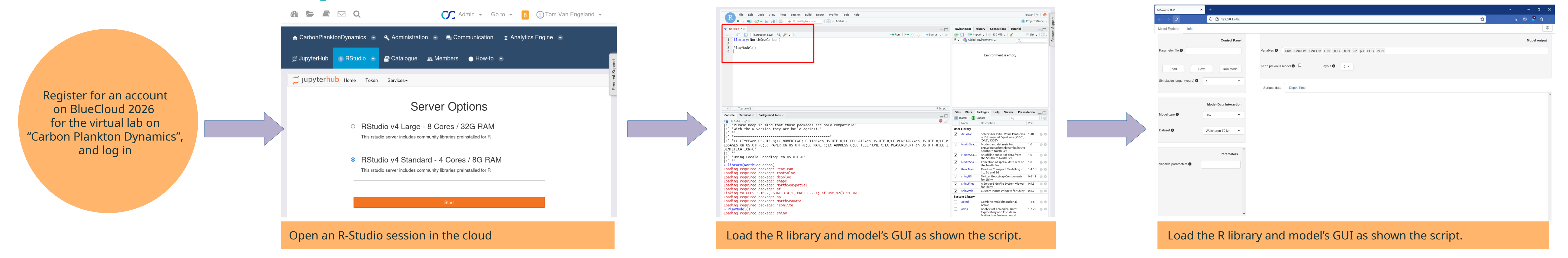

*Figure 2*. To find the model, register at BlueCloud 26, and follow this procedure.

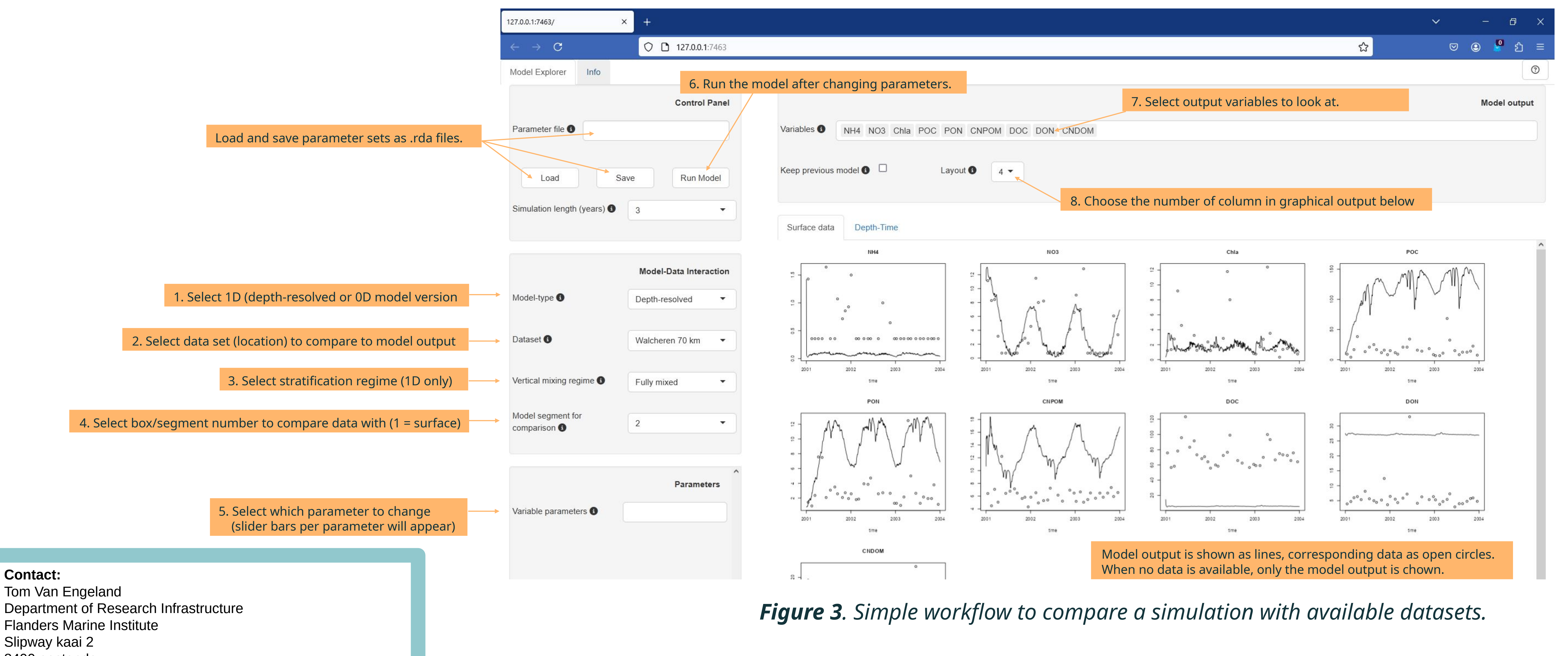

8400 oostende

Tom.Van.Engeland@vliz.be